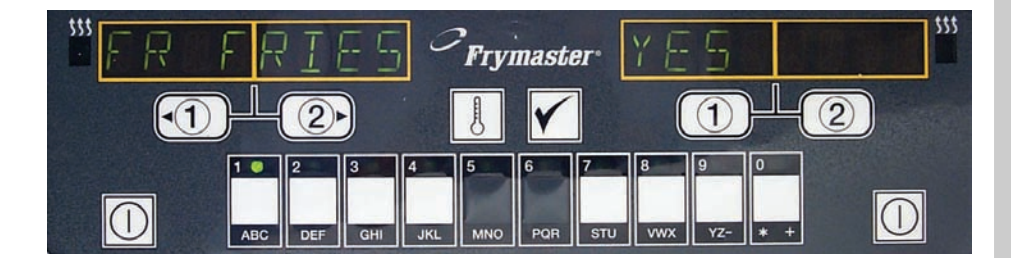

# M2000 Computer Operation Manual

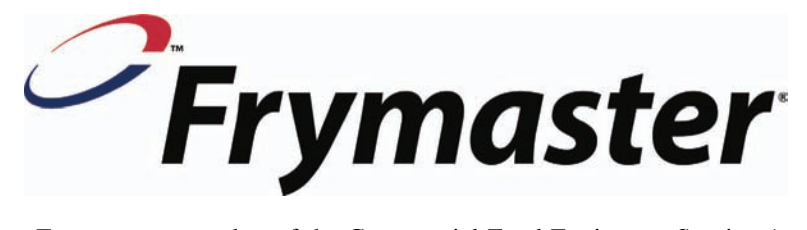

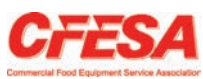

Frymaster, a member of the Commercial Food Equipment Service Association, recommends using CFESA Certified Technicians.

## 24-Hour Service Hotline 1-800-551-8633

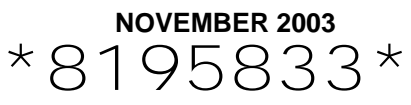

# M2000 Computer

# **Table of Contents**

| Overview                                                                                                    | 1-1                                                                              |
|----------------------------------------------------------------------------------------------------|----------------------------------------------------------------------------------|
| Quick ReferenceBasic OperationCooking With Multi-Product DisplayCooking With Dedicated DisplayChanging from Breakfast to LunchChanging from Lunch to Breakfast                                                                  | 2-1<br>2-2<br>2-3<br>2-4<br>2-5                                                  |
| Computer Initial Setup/Language Selection<br>Programming Fry Station<br>Programming Multi-Product Fryer<br>Adding New Menu Items<br>Add Boil Out<br>Select Boilout                                                              | 3-1<br>4-1<br>5-1<br>6-1<br>7-1<br>7-1                                           |
| Programming and Test Codes<br>Programming<br>Set Up<br>Recovery Check<br>Loading Default Settings<br>Choosing Sound Level, Language<br>Change from Fahrenheit to Celsius<br>Hi-Limit Check<br>Moving Computer<br>Distress Codes | 8-1<br>8-1<br>8-1<br>8-2<br>8-2<br>8-2<br>8-3<br>8-3<br>8-3<br>8-4<br>8-5<br>9-1 |

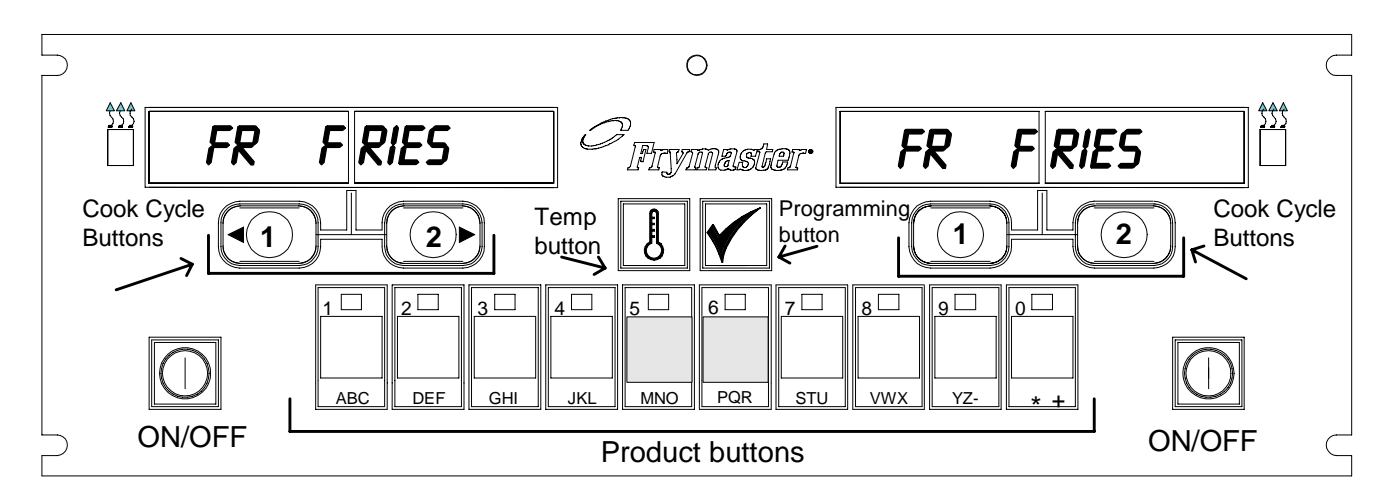

## 1.1 General

Welcome to the M2000, a computer that retains the one-button ease of the M100B and adds the utility of 40-product menu capability. The computer is easy to use. One button push starts a cook cycle for an item cooked in a dedicated vat. The same flexible

computer on a multi-product vat requires only two button pushes to launch a cook cycle. Just choose a menu item on a product buttons and press, and then press a cook cycle button under the display showing the desired item. The computer can move seamlessly from McNuggets to Crispy Chicken to any added menu item.

In a typical store setting, the M2000s on the three-vat fry station display FR FRIES (shown above) and will launch a cook cycle with one push of a cook channel button.

On the chicken/filet station, the LED display shows dashed lines. To launch a cook cycle, press a product button and then press the cook cycle button that corresponds with

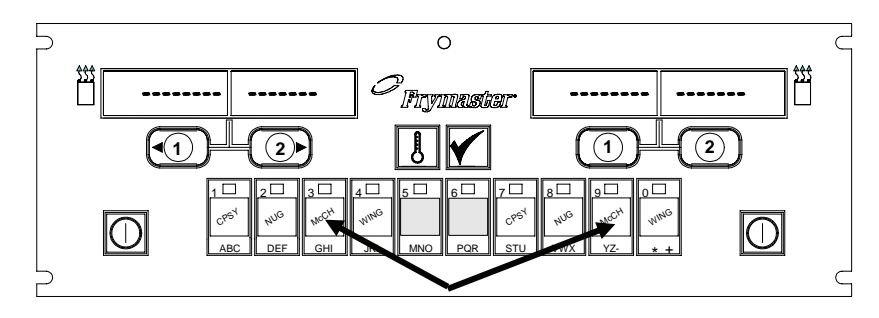

Pressing product buttons 3 or 9 displays McChick.

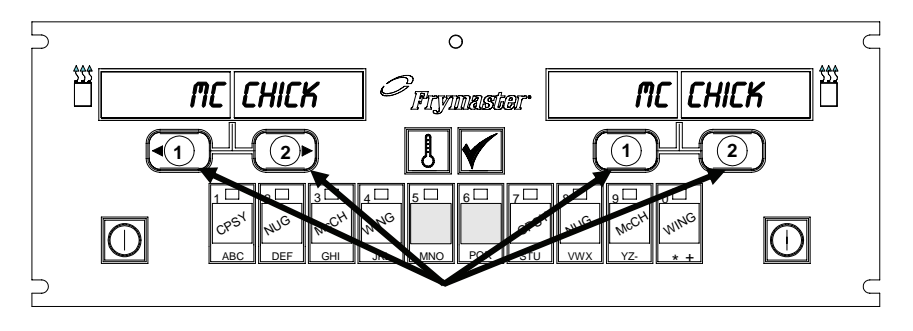

Pressing either cook cycle button under the McChick displays launches a cook cycle.

the location of the dropped basket. By pressing the product button for McChicken, McChick will appear in the display. Just press the cook cycle button corresponding to the location of the appropriate dropped basket.

## M2000 Overview

The M2000 will operate with electric and gas fryers, both full- and split-pot.

## **1.2 Service Information**

Call the "800" number on the cover of this manual for the location of your nearest maintenance & repair center. When requesting service assistance, always give the model and serial numbers of your cooking computer and the type of fryer this cooking computer is installed on.

To assist you more efficiently, the following information will be needed:

| Model Number  |  |
|---------------|--|
| Serial Number |  |
| Type of Fryer |  |
| Nature of the |  |
| Problem       |  |

Any other information which may be helpful in solving your service problem.

# M2000 Computer

# **Basic Operation**

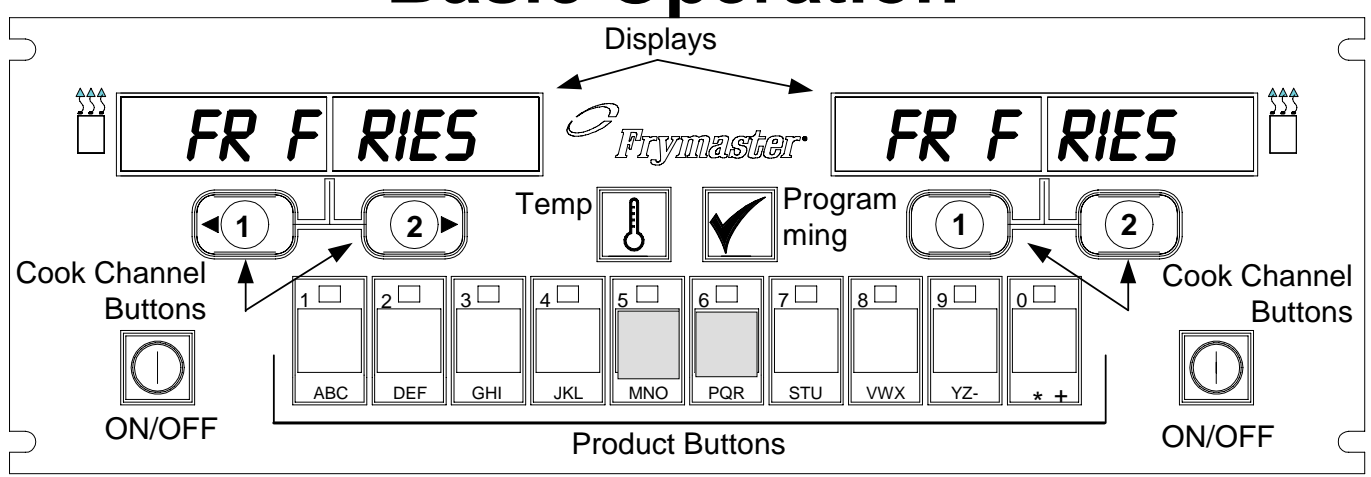

## Turn Fryer ON

Press right key for full pot; press key on desired side on a split pot.

## Turn Fryer OFF

Press right key for full pot; press key on desired side on a split pot.

#### **Check Frypot Temperature**

Press Temp key once. Displays show frypot temperatures.

| (r==== |   | = |
|--------|---|---|
|        | A |   |
|        | 0 |   |

## **Check Frypot Setpoint**

Press Temp key twice. Displays show frypot setpoint temperatures.

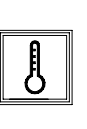

## **Cancel Duty or Remove Alarm**

Press key under active display.

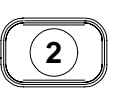

## Start One-Button Cook Cycle (Dedicated Mode)

Press key under display showing desired item.

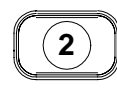

## Start Two-Button Cook Cycle (Multi-Product Mode)

Press product key bearing icon for desired product. Press cook channel button to begin cook cycle.

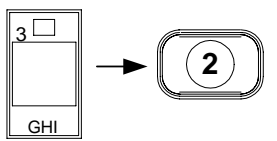

# Change From Dedicated to Multi-Product Mode

Press Cook Channel button under displayed menu item for 5 seconds. Display changes to dashed lines.

# 2

# Change From Multi-Product to Dedicated Mode

Press product key bearing icon for desired product. Press cook channel button under display showing desired item for 5 seconds.

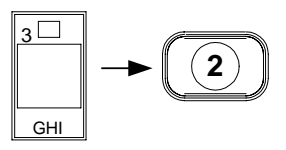

# M2000 Computer

# **Cooking With Multi-Product Display**

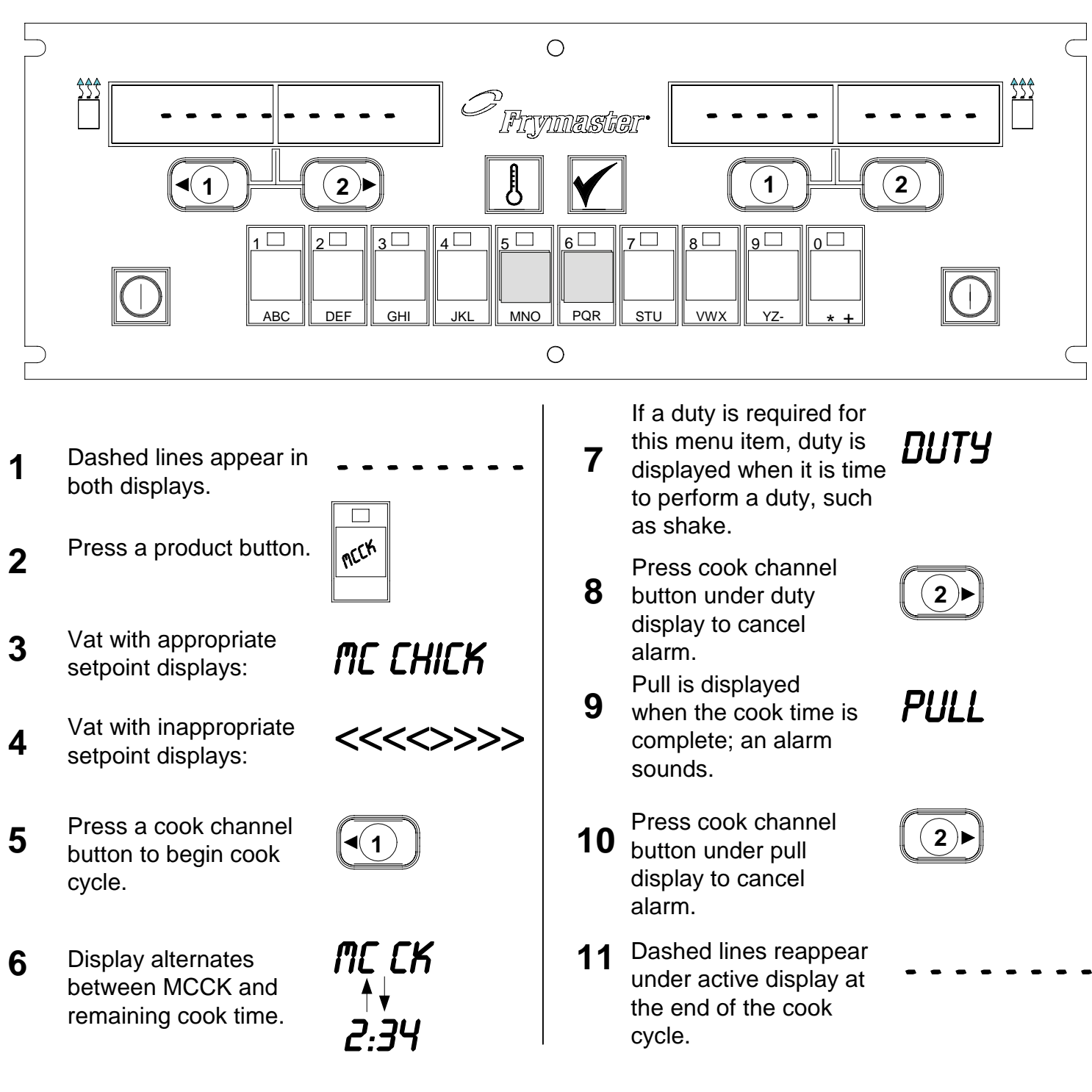

# M2000 Computer Cooking With Dedicated Display

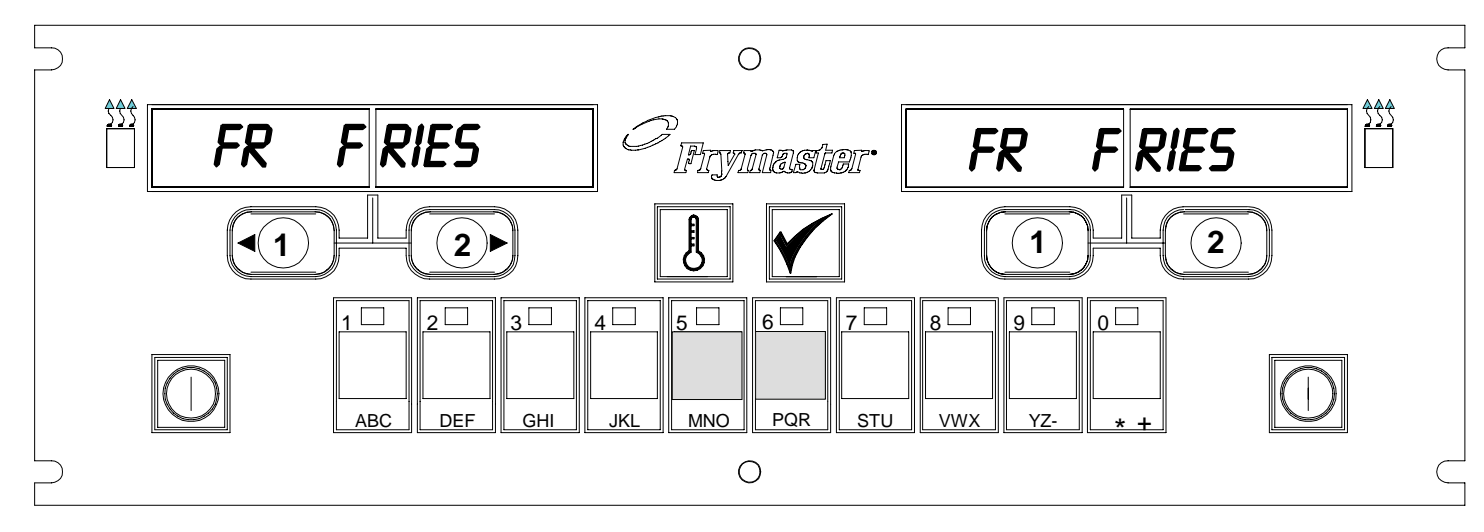

- 1 A menu item, such as FR FRIES shows in display

FR FRIES

- 2 Press a cook channel button to begin the cook cycle.
- 3 Display alternates between abbreviated product name and remaining cook time.
- **4** Duty is displayed when it is time to shake the fry basket.
- 5 Press cook channel button to cancel alarm.
- 6 Pull is displayed when the cook cycle is complete.
- 7 Press cook channel button to cancel alarm.

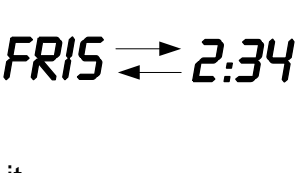

1

PULL

1

- **8** Q7 is displayed and alternates with FRES. As the quality time counts down.
- **9** Pressing the cook channel button now will launch a cook cycle and end the quality countdown.
- **10** QA is displayed when the quality time has elapsed.
- **11** Pressing the cook channel button restores the display to FR FRIES and the unit is ready for cooking.

Q7 <del>↓</del> FRIS Q1 <del>↓</del> FRIS

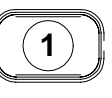

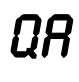

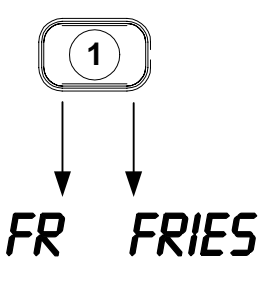

# M2000 Computer Changing from Breakfast Setup to Lunch

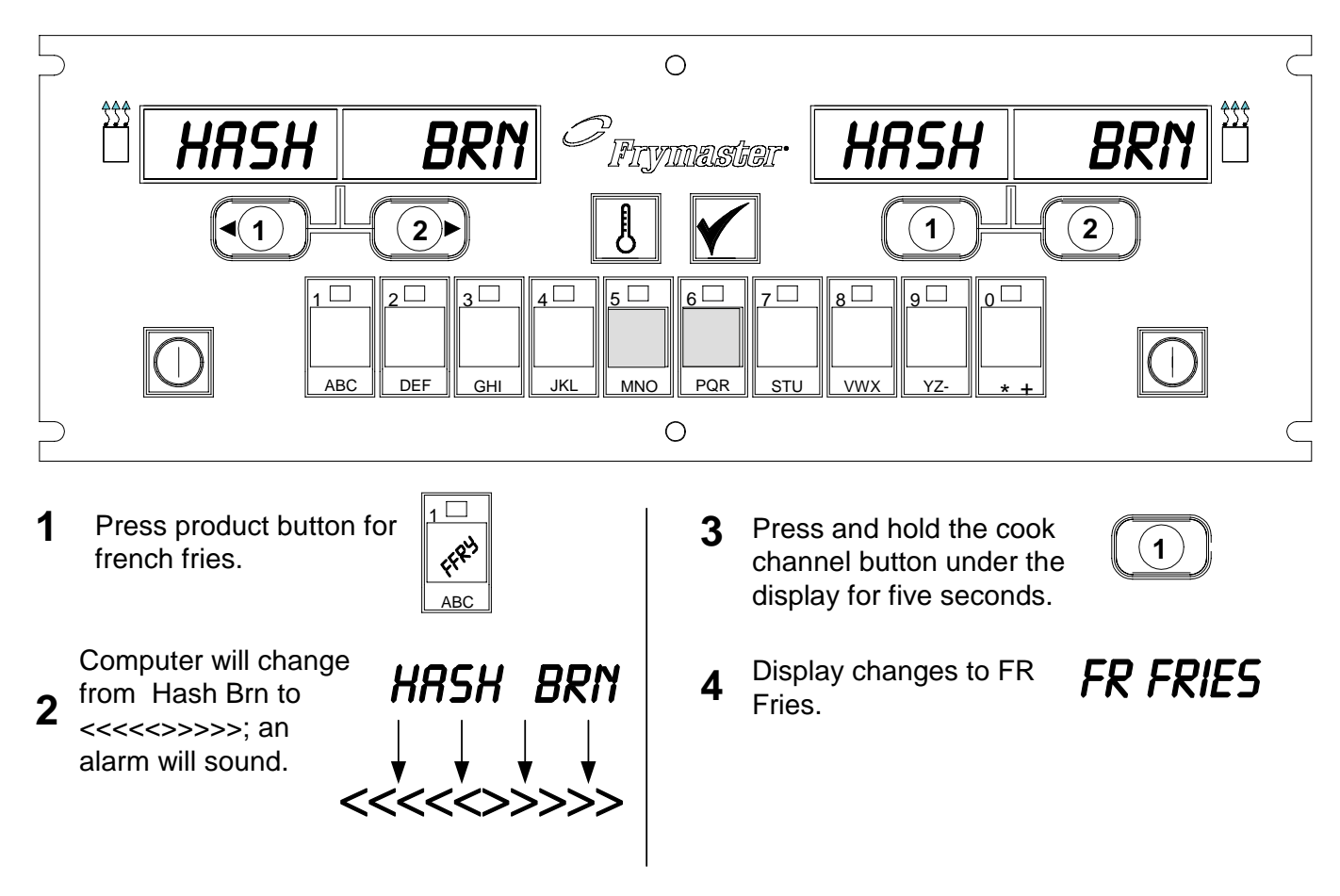

Change both displays to FR FRIES

# M2000 Computer

# **Changing from Lunch Setup to Breakfast**

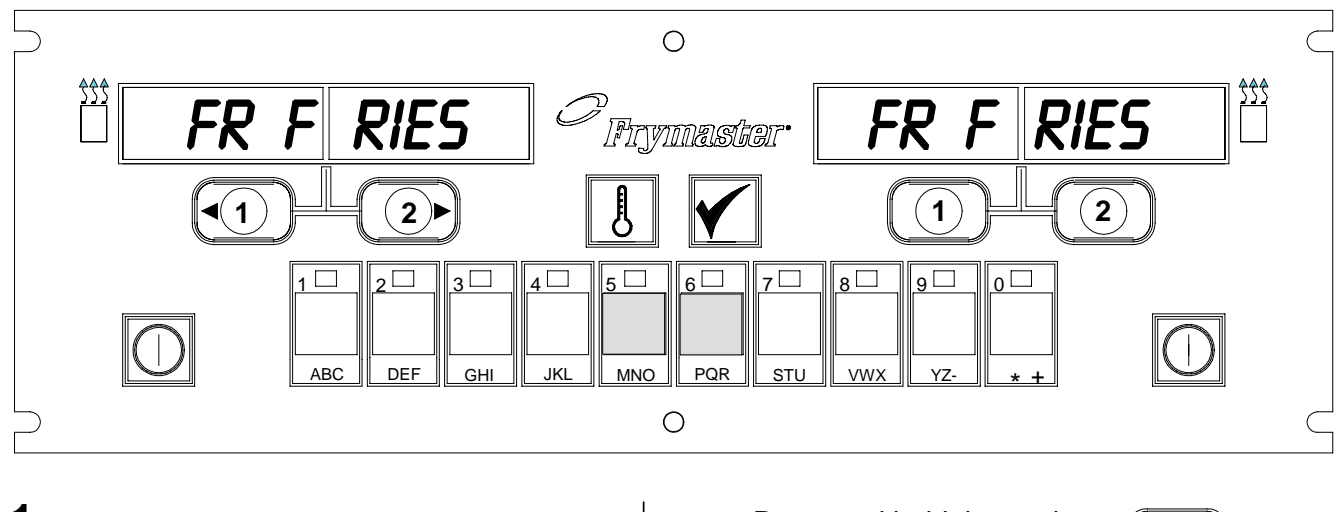

1 Computer displays

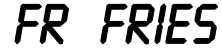

2 Press product button for hash browns.

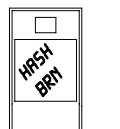

**3** Computer display will change from FR Fries to <<<<>>>>; an alarm sounds.

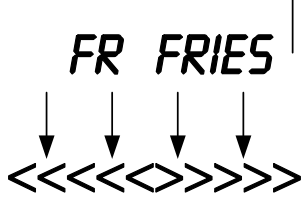

4 Press and hold the cook channel button under the display for five seconds.

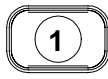

5 Display changes to Hash Brn.

HASH BRN

# M2000 Installation/Setup

| Computer<br>Setup: Selecting                                                                                                    | 1. Computer displays OFF.                                                                                                    |
|----------------------------------------------------------------------------------------------------|----------------------------------------------------------------------------------------------------|
| Sound Volume                                                                                                    | 2. Press                                                                                                    |
| Used for initial<br>setup of<br>computer.                                                                                                    | <ul> <li>3. CODE shows in the left display.</li> <li>3. CODE shows in the left display.</li> <li>4. Press (3322).</li> <li>5. The left computer display will alternate between LORDING and MENU. The right display will count up to 39 and go blank.</li> <li>6. Computer displays OFF.</li> <li>7. Press .</li> <li>8. CODE shows in the left display.</li> </ul>                                   |
| Computer has<br>two volume<br>settings.                                                                                                    | 9. Press (1555).                                                                                                    |
|                                                                                                    | 10. VOLU∏E appears in the left display; HIGH or LOU in the right.                                                                                                    |
| Used to set<br>language shown<br>in display.                                                                                                    | 11. Press to toggle between high and low-volume warning sounds.                                                                                                    |
| *NOTE:<br>Changing the<br>language<br>displayed or the<br>menu parameter<br>on a previously<br>programmed<br>computer<br>eliminates any<br>programming<br>entered for<br>special menu<br>items. | <ul> <li>12. With preferred setting in right display, press to lock in choice.</li> <li>13. LANGURGE appears in the left display*; ENGLISH in the right. See page 8-3 for instructions to change temperature display from Fahrenheit to Celsius.</li> <li>14. Press to toggle between language choices.</li> <li>15. With desired language in the right display, press to lock in choice.</li> </ul> |

# M2000 Installation/Setup

| Used to set menu<br>parameter<br>defaults for US or<br>non-US menu<br>items.                                                                                                    | <ul> <li>16. If E N U appears in the left display*; U S R or N O N - U S R appears in the right.</li> <li>17. Press I to toggle between menu choices.</li> </ul>                                                                                                    |
|----------------------------------------------------------------------------------------------------|----------------------------------------------------------------------------------------------------|
| *NOTE:<br>Changing the<br>language or the<br>menu choicer on<br>a previously<br>programmed<br>computer<br>eliminates any<br>programming<br>entered for<br>special menu<br>items. | <ul> <li>18. With desired menu in the right display, press to lock in choice. If changed from the default English setting, the left computer display will alternate between LORDING and MENU. The right display will count up to 38 and go blank.</li> <li>19. The computer will display OFF.</li> <li>20. Press 2.</li> <li>21. CODE appears in left display.</li> </ul>                                                                                                    |
|                                                                                                    | 22. Press $(1556)$ with product keys.                                                                                                    |
| Sets up fryer for<br>gas or electric,<br>full or split vat<br>operation.                                                                                                    | <ul> <li>23. 5 R 5 appears in the left display. YE 5 in the right.</li> <li>24. Press I to toggle between YE 5 and ND. Choose YE 5 for a gas fryer. Choose ND for an electric fryer.</li> <li>25. With desired choice displayed in the right window, press I to advance to the next choice.</li> <li>26. 5 P L 1T appears in the left display, YE 5 in the right. Press I to toggle between YE 5 and ND. Use YE 5 for split vats; ND for full.</li> <li>27. Press I to advance to next choice.</li> <li>28. Screen goes blank. DFF is displayed. The computer is ready for programming as outlined in the following sections.</li> </ul> |

# **Programming for Dedicated Product Operation**

| Example:                              | 1. Computer displays $\bigcirc \vdash \vdash$ (Computer must be off to enter program mode.)                                                                                            |
|---------------------------------------|----------------------------------------------------------------------------------------------------|
| Programming<br>Dedicated Vats         | 2. Press                                                                                                    |
|                                       | 3. Code appears in left display                                                                                                    |
|                                       | 4. Press $(1650)$ with product keys.                                                                                                    |
|                                       | 5. FR FRIES appears in the left display. Right display is blank.                                                                                                    |
| Stores menu item in product button.   | 6. The LED will illuminate in product button 1, the default product button for fries.                                                                                                  |
|                                       | <ul> <li>7. Press (2) to advance to another menu item if required. <i>In this example the computer is dedicated to french fries.</i></li> </ul>                                        |
|                                       | 8. Press on right side of computer. YES appears above both                                                                                                    |
| Sets setpoint for fries.              | buttons on a full pot; it appears only above $\bigcirc$ on a split pot.<br>This step sets the vat setpoint to 335°F (168°C), the setpoint for french fries.                            |
|                                       | <ul> <li>9. Press on right side of computer. YES appears in display above button. This step sets the right vat setpoint on a splitpot to 335°F (168°C).</li> </ul>                     |
|                                       |                                                                                                    |
| Sets duty time.                       | 10. Press Luty 1 appears in the left display. M :30 in the right. This sets the seconds into the cook cycle that a duty alarm sounds. M :30 is the default setting and should be used. |
|                                       | Π                                                                                                    |
| Sets alarm<br>cancellation<br>choice. | 11. Press $\square$ to toggle between automatic and manual alarm canceling. The left display will alternate between $M : 30$ and A                                                     |
|                                       | as is pressed. Manual alarm canceling is the default setting.                                                                                                    |
| Sets second duty alarm.               | 12. Press Duty 2 appears in the left display. M :00 appears in the right. This sets the time into the cook cycle in which a                                                            |

# **Programming for Dedicated Product Operation**

|                                                        | second duty alarm will sound.                                                                                                    |
|--------------------------------------------------------|----------------------------------------------------------------------------------------------------|
| Sets Cooktime.                                         |                                                                                                    |
|                                                        | 13. Use numbered product keys to enter a time if required. $M \pm OO$ is the default setting                                                                                                    |
|                                                        | the default setting.                                                                                                    |
|                                                        | 14. Follow step 10 to toggle between automatic and manual alarm canceling.                                                                                                    |
|                                                        | 15. Press Remove appears in left display. M 3:10 appears in the right. This sets cook time for the product selected. Use                                                                                                    |
| Sets Quality time.                                     | numbered keys to change time as required. 3:10 is the default cook time for french fries.                                                                                                    |
|                                                        | 16. Press to toggle between automatic and manual alarm canceling.                                                                                                    |
| Sets product<br>cooking<br>temperature or<br>setpoint. | 17. Press OUAL appears in left display. M 7:00 in the right.<br>This is the default quality hold time for french fries. Use<br>numbered product keys to change time as required. Entering zero<br>will disable the quality timer. |
|                                                        | 18. Press L to toggle between automatic and manual alarm canceling.                                                                                                    |
|                                                        | <ul> <li>19. Press Set-Temp appears in the left display. 335F (168°C) appears in the right. This is the default setpoint for french fries. Use numbered product keys to change if required.</li> </ul>                            |
|                                                        | 20. Repeat steps 7-19 for additional items.                                                                                                    |
|                                                        | 21. With the last programmed menu item displayed on the computer, press to lock in menu item and exit programming.                                                                                                    |
|                                                        |                                                                                                    |

# **Programming Multi-Product Operation**

| Programming        | 1. Computer displays $OFF$ (Computer must be off to enter                                                                             |
|--------------------|----------------------------------------------------------------------------------------------------|
| Multi-Item Vat     | programming mode.)                                                                                                    |
|                    | 2. Press                                                                                                    |
|                    |                                                                                                    |
|                    | 3. Code appears in left display                                                                                                    |
|                    |                                                                                                    |
|                    |                                                                                                    |
|                    | 4 Press (1650) with product keys                                                                                                    |
|                    |                                                                                                    |
|                    | 5. FR FRIES appears in the left display. Right display is blank.                                                                      |
|                    |                                                                                                    |
|                    | 6. The LED will illuminate in product button 1, the default product                                                                   |
|                    | button for fries.                                                                                                    |
|                    |                                                                                                    |
|                    | 7. Press $(2)$ to move to the next menu item.                                                                                         |
|                    |                                                                                                    |
| Otomo na over itom | 8. Fill $et$ appears in the left display.                                                                                             |
| in product button. |                                                                                                    |
|                    | 9. Choose and press the product button to store the cooking cycle.<br>The LED in the chosen product button will illuminate. The right |
|                    | display is blank.                                                                                                    |
|                    |                                                                                                    |
|                    |                                                                                                    |
| Sets cooking       | 10. Press $\bigcirc$ on the right side of the split pot fryer and $YES$                                                               |
| temperature.       | appears in the display above the cook channel button. This sets                                                                       |
|                    | the setpoint to the temperature for filets.                                                                                           |
|                    |                                                                                                    |
|                    | 11. Press <b>I</b> . Duty 1 appears in the left display. M:00 in the                                                                  |
|                    | right. This sets the seconds into the cook cycle that a duty alarm                                                                    |
| Sets duty time.    | sounds.                                                                                                    |
|                    | m                                                                                                    |
|                    | 12. Press <b>Lo</b> to toggle between automatic and manual alarm                                                                      |
|                    | canceling. The left display will alternate between $\mathbb{M} \pm \mathbb{OO}$ and A                                                 |
|                    | :00 as <b>LU</b> is pressed. Manual alarm canceling is the default                                                                    |
|                    | setting.                                                                                                    |
|                    |                                                                                                    |
|                    | 13 Press $\checkmark$ DUEV 2 appears in the left display M :00 appears                                                                |
|                    | in the right. This sets the time into the cook cycle in which a                                                                       |
|                    | second duty alarm will sound.                                                                                                    |
|                    |                                                                                                    |

# **Programming Multi-Product Operation**

|                                               | 14. Use numbered product keys to enter a time if required. $M : OO$ is the default setting.                                                                                                    |
|-----------------------------------------------|----------------------------------------------------------------------------------------------------|
|                                               | 15. Follow step 12 to toggle between automatic and manual alarm canceling.                                                                                                    |
| Sets cook time.                               | 16. Press Remove appears in the right display. M 3:40, the default cook time for filets, appears in the right display. Use numbered product keys to enter a new cook time in minutes and seconds as required. |
|                                               | 17. Press to toggle between automatic and manual alarm canceling.                                                                                                    |
| Sets quality time.                            | 18. Press . Qual appears in the left display; M : OO in the right. Use numbered product keys to enter a hold time for the product. If quality timer is not required, enter 0:00.                              |
|                                               | 19. Press to toggle between automatic and manual alarm canceling.                                                                                                    |
| Sets vat to be<br>used for chosen<br>product. | 20. Press Set-Temp appears in the left display; 350F (176°C) appears in the right. Use numbered product keys to enter a new setpoint if required.                                                             |
|                                               | 21. Press . Filet appears in left display; Yes in right.                                                                                                    |
|                                               | 22. Press to move to the next desired menu item, for example, McChicken.                                                                                                    |
|                                               | 23. Repeat steps 9-21 to enter additional menu items.                                                                                                    |
|                                               | 24. With the last programmed menu item displayed on the computer, press to lock in menu item and exit programming.                                                                                            |
|                                               |                                                                                                    |

# **Programming New Menu Items**

| Adding New    | 1. Computer displays $\bigcirc \vdash \vdash$ (Computer must be off to enter               |
|---------------|--------------------------------------------------------------------------------------------|
| Menu Items    | programming mode.)                                                                         |
|               | 2. Press                                                                                   |
|               |                                                                                            |
|               | 3. Code appears in left display                                                            |
|               |                                                                                            |
|               |                                                                                            |
|               | 4. Press $(1650)$ with product keys.                                                       |
|               |                                                                                            |
|               | 5. Use the <b>use</b> to advance through menu items until the display                      |
|               | reads $Prod 8$ or a higher number.                                                         |
|               |                                                                                            |
|               | 6. Press $\blacksquare$ and right display will read $\Box \Box \top$ . The first character |
|               | in the left display will flash.                                                            |
|               |                                                                                            |
|               |                                                                                            |
|               |                                                                                            |
| Enter product | 7. Use <u>ABC</u> keys to enter name of the product. Each key can display                  |
| name.         | until that letter appears                                                                  |
|               | until that letter appears.                                                                 |
|               |                                                                                            |
|               | 8. Press to advance cursor. Use the #0 key to insert a space.                              |
|               | 0 For example to enter "WINCS" prove the #8 product key until W                            |
|               | appears in the display                                                                     |
|               | appears in the display.                                                                    |
|               |                                                                                            |
|               | 10. Use the <b>use</b> to advance the cursor to the next display space.                    |
|               | Press the #3 key until $\mid$ appears. Continue until $WINGS$ is                           |
|               | spelled out on display.                                                                    |
|               | 11. Press                                                                                  |
|               |                                                                                            |
|               | 12. A $\triangleright$ flashes and a number is displayed. Use steps 7-10 to enter          |
|               | an abbreviated name for the menu item. The shortened name will                             |
|               | alternate with the cook time during a cook cycle.                                          |
|               | m                                                                                          |
|               | 13. Press <b>LU</b> . The newly entered product name appears on left.                      |
|               |                                                                                            |
|               | 14. Choose and press a product button, if desired, to store the cooking                    |
|               | cycle for the new product. The LED in the chosen product button                            |
|               | will illuminate. The right display is blank.                                               |

# **Programming New Menu Items**

|                                                | <ul> <li>15. Press . Duty 1 appears in the left display. M :00 in the right. Use product keys to enter a duty time as required.</li> <li>16. Press to toggle between automatic and manual alarm canceling. Manual alarm canceling is the default setting.</li> </ul> |
|------------------------------------------------|----------------------------------------------------------------------------------------------------|
| Sets first duty.                               | 17. Press . Duty 2 appears in the left display. M : 00 appears in the right.                                                                                                    |
|                                                | 18. Use numbered product keys to enter a time if desired.                                                                                                    |
| If no duty time is<br>required, enter<br>0:00. | 19. Press to toggle between automatic and manual alarm canceling.                                                                                                    |
|                                                | 20. Press Remove appears in the right display. M: OO in the right. Use numbered product keys to enter a cook time in minutes and seconds.                                                                                                    |
|                                                | 21. Press to toggle between automatic and manual alarm canceling.                                                                                                    |
| Sets cook time.                                | 22. Press Qual appears in the left display; M : 00 in the right. Use program keys to enter a hold time for the product as required.                                                                                                    |
|                                                | 23. Press <b>I</b> to toggle between and manual alarm canceling.                                                                                                    |
|                                                | 24. Press . Set-Temp appears in the left display; 32F (0°C) appears in the right. Use product keys to enter a setpoint                                                                                                    |
| Sets setpoint.                                 | 25. Press and PROBE appears in the left display; YES appears in the right                                                                                                    |
|                                                | 26. Use to toggle between YES and NO. Leave NO in the display to disable probe feature.                                                                                                    |
|                                                | 27. Press $\checkmark$ . The new product name appears in the left display, $Y \in S$ in the right.                                                                                                    |

# **Programming New Menu Items**

| 28. Press $(2)$ to advance to next programmable menu location.                                                     |
|----------------------------------------------------------------------------------------------------|
| 29. With the last programmed menu item displayed on the computer, press to lock in menu item and exit programming. |

# M2000 Adding/ Selecting Boilout

| Add Boil Out    | 1. Computer displays OFF.                                                                                       |
|-----------------|----------------------------------------------------------------------------------------------------|
|                 | 2. Press                                                                                                    |
|                 | 3. Left display shows CODE.                                                                                     |
|                 | 4. Enter $(1650)$ with product keys.                                                                            |
|                 | 5. Use to back through programmed items and numbered products to Boil Out, which is in the product 40 position. |
|                 | <ol> <li>Press a gray product button to store Boil Out. Green LED in button will illuminate.</li> </ol>         |
|                 | <ol> <li>Press ON/OFF button to turn off fryer and lock in programming.</li> </ol>                              |
| Select Boil Out | 1. Press to turn fryer off.                                                                                     |
|                 | 2. Computer displays OFF.                                                                                       |
|                 | 3. Drain shortening from fryer.                                                                                 |
|                 | 4. Add boil-out solution to frypot to be cleaned.                                                               |
|                 | <ol> <li>Press to turn fryer on. Display will show LOW Temp on display.</li> </ol>                              |
|                 | 6. Press used to store boil out programming.                                                                    |
|                 | 7. <<<<>>>> will appear in computer display.                                                                    |

# M2000 Adding/ Selecting Boilout

| 8. Press and hold the cook channel button under the vat that is to be boiled out. Hold for approximately five seconds and release. Boil Out should appear in display over button. |
|----------------------------------------------------------------------------------------------------|
| 9. The cook channel will be dedicated to boil out and have a setpoint of 195° F (90°C).                                                                                           |
| 10. Press Cook channel under Boil Out display. Follow McDonald's boil out procedures outlined in PM cards.                                                                        |
| 11. Upon completion of boil out, follow steps in Adding or Changing Dedicated Items to rededicate the fry vat to a menu item.                                                     |

| <ol> <li>Press D.</li> <li>Computer displays OFF. Computer must be off to enter programming mode.</li> </ol> |
|----------------------------------------------------------------------------------------------------|
| 3. Press .                                                                                                   |
| 4. Code shows in the left display.                                                                           |
| 5. Press $(1650)$ . See detailed description on pages 4-2 - 6-3.                                             |
| 1. Press                                                                                                    |
| 2. Computer displays OFF.                                                                                    |
| 3. Press .                                                                                                   |
| 4. CODE shows in the left display                                                                            |
| <ul> <li>5. Press</li> <li><i>b b b c c c c c c c c c c</i></li></ul>                                        |
|                                                                                                    |
|                                                                                                    |
|                                                                                                    |
|                                                                                                    |
|                                                                                                    |
|                                                                                                    |

| 1. Press                                                                                                    |
|----------------------------------------------------------------------------------------------------|
| 2. Computer displays $OFF$ .                                                                                                    |
| 3. Press .                                                                                                    |
| 4. CODE shows in the left display                                                                                                    |
|                                                                                                    |
| 5. Press (1652).                                                                                                    |
| 6. A time appears in both displays. This code is used to check the fryer's recovery time.                                                                |
|                                                                                                    |
| 1. Press                                                                                                    |
| 2. Computer displays $\bigcirc \vdash \vdash$ .                                                                                                    |
| 3. Press .                                                                                                    |
| 4. CODE shows in the left display.                                                                                                    |
| <ul> <li>5. Press (3322).</li> <li>6. This is used to set the computer to factory defaults. <i>See detailed description on pages 3-1—3-2.</i></li> </ul> |
|                                                                                                    |

| Set Language                                                                                                    |    |                                                                       |                                                                                |
|----------------------------------------------------------------------------------------------------|----|-----------------------------------------------------------------------|--------------------------------------------------------------------------------|
| Set Language<br>Displayed,<br>Sound Level                                                                                             | 1. | Press                                                                 | NOTE: Changing the                                                             |
|                                                                                                    | 2. | Computer displays OFF.                                                | language displayed on<br>the computer or the menu<br>selection, eliminates any |
| Used to set<br>speaker volume,<br>choose language<br>of the computer<br>display and<br>domestic or<br>international<br>menu defaults. | 3. | Press .                                                               | specialized product<br>programming entered by<br>restaurant personnel.         |
|                                                                                                    | 4. | code shows in the left display.                                       |                                                                                |
|                                                                                                    | 5  | Press (14                                                             | (55) See pages 3.1 3.2                                                         |
|                                                                                                    | 5. | for complete setup instructions.                                      | 555). See pages 5-1 — 5-2                                                      |
| Changing from<br>Fahrenheit to                                                                                                    |    | $\bigcirc$                                                            |                                                                                |
| Celsius                                                                                                    | 1. | Press on computer displaying                                          | Fahrenheit temperature.                                                        |
|                                                                                                    | 2. | Computer displays OFF.                                                |                                                                                |
|                                                                                                    | 3. | Press .                                                               |                                                                                |
|                                                                                                    | 4. | CODE shows in the left display.                                       |                                                                                |
|                                                                                                    | 5. | Press (16                                                             | 58 <b>).</b>                                                                   |
|                                                                                                    | 6. | Computer screen displays go blank                                     | briefly then displays $OFF$ .                                                  |
|                                                                                                    | 7. | Press Press Press Temperature<br>Repeat steps 1-7 to change back to P | e now displays in Celsius.<br>Fahrenheit.                                      |
|                                                                                                    |    |                                                                       |                                                                                |
|                                                                                                    |    |                                                                       |                                                                                |
|                                                                                                    |    |                                                                       |                                                                                |

| Hi-Limit Check                                                      | 1. Press                                                                                                    |
|---------------------------------------------------------------------|----------------------------------------------------------------------------------------------------|
|                                                                     | 2. Computer displays OFF.                                                                                                    |
| *Note: For left-<br>side use 8888<br>and the left 1 &<br>2 buttons) | <ol> <li>3. Press .</li> <li>4. CODE shows in the left display.</li> </ol>                                                                                                    |
|                                                                     | 5 Press $\frac{YZ-YZ-YZ-YZ-YZ-(999)}{YZ-YZ-YZ-(999)}$ for full vat or right                                                                                                    |
|                                                                     | side of split pot. <b>Note:</b> The test can only be conducted with the oil above 180°F (82°C). If the shortening temperature is below 180°F (82°C), the computer will display TOO COLD.                                                                        |
|                                                                     | 6. $HI-LIMIT$ shows in the right display.                                                                                                    |
|                                                                     | 7. Press and hold $1$ right cook channel key.                                                                                                    |
|                                                                     | <ul> <li>8. Fryer will call for heat and illuminates.</li> <li>9. Right display will alternate between HI-I imit and the temperature until shortening reaches 410°F (210°C). Then the display changes, alternating between HI-1 and the temperature.</li> </ul> |
|                                                                     | 10. Heat is turned off now and hi-1 test is complete.                                                                                                    |
|                                                                     | <ul> <li>11. Press and hold right, which starts Hi-Limit 2 test.</li> <li>12. The display will alternate between Hi-Limit and the temperature display until the hi-limit opens. The display will show Hi-2.</li> </ul>                                          |
|                                                                     | 13. Press to clear test and turn computer off.                                                                                                    |
|                                                                     | 14. Failure of the Hi-Limit 2 test is indicated by an alternating display of HI-2 and BAD. Call for service immediately if this occurs.                                                                                                    |
|                                                                     |                                                                                                    |

| Moving<br>Computer to<br>Different Fryer                                               | <ol> <li>Press .</li> <li>Code appears in left display.</li> </ol>                                                                                                    |
|----------------------------------------------------------------------------------------|----------------------------------------------------------------------------------------------------|
|                                                                                        | <ul> <li>3. Press (1656) with product keys.</li> <li>4. Gas appears in the left display, YES in the right.</li> </ul>                                                                                                    |
| Used when the<br>computer is<br>moved to a fryer<br>with a different<br>configuration. | <ul> <li>5. Press b to toggle between YES and NO in the right display.<br/>Leave YES in the display for a gas fryer; leave NO for an electric fryer.</li> </ul>                                                                    |
|                                                                                        | 6. Press 🗹 to lock in your choice.                                                                                                    |
|                                                                                        | 7. Split appears in the left display, Yes in the right.                                                                                                    |
|                                                                                        | <ul> <li>8. Press to toggle between Yes and No. Leave Yes in display for a split vat; leave No in the display for a full vat.</li> <li>9. Press to lock in choice.</li> <li>10. Screen goes blank and OFF is displayed.</li> </ul> |
|                                                                                        |                                                                                                    |

# **Distress Displays**

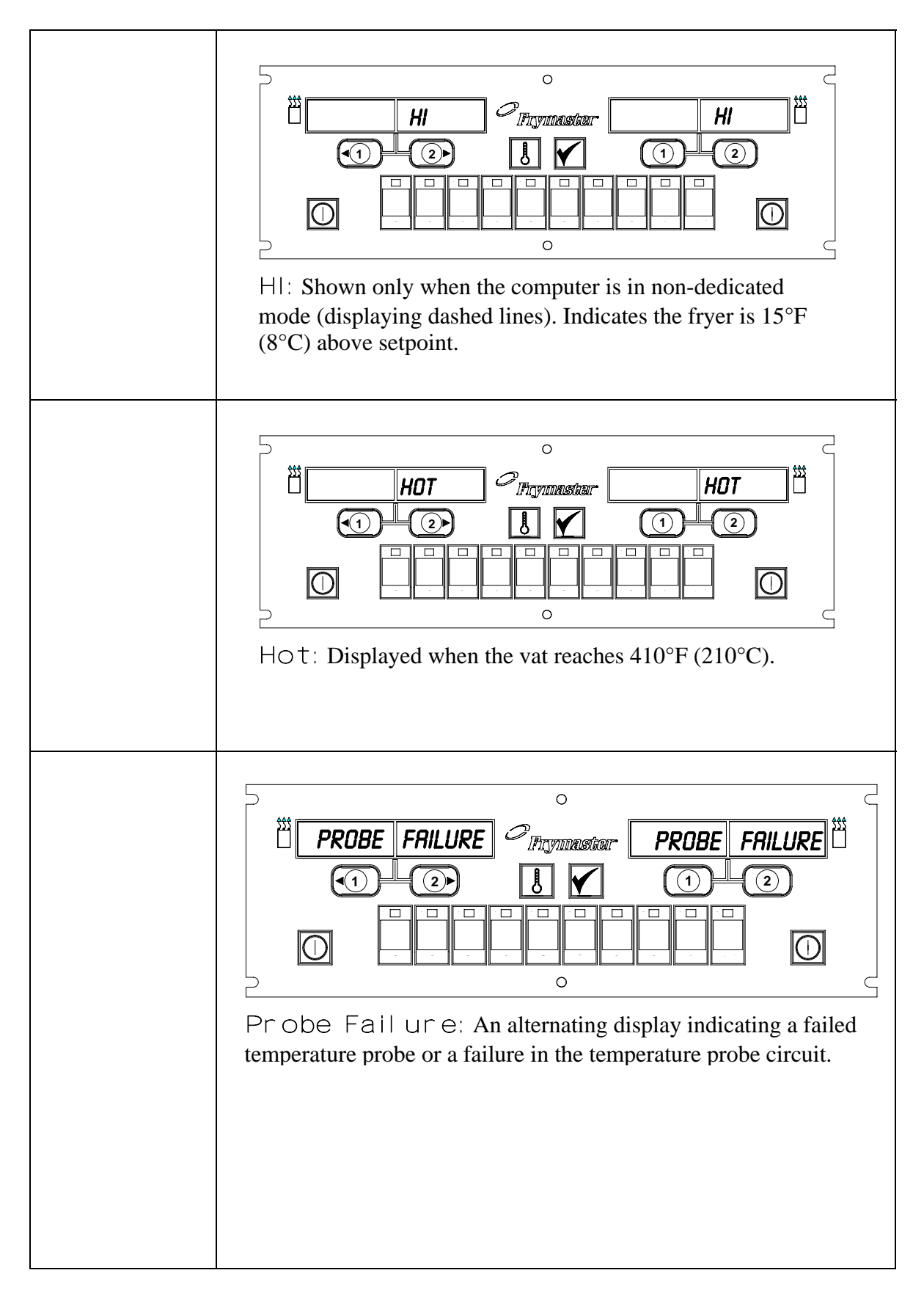

# **Distress Displays**

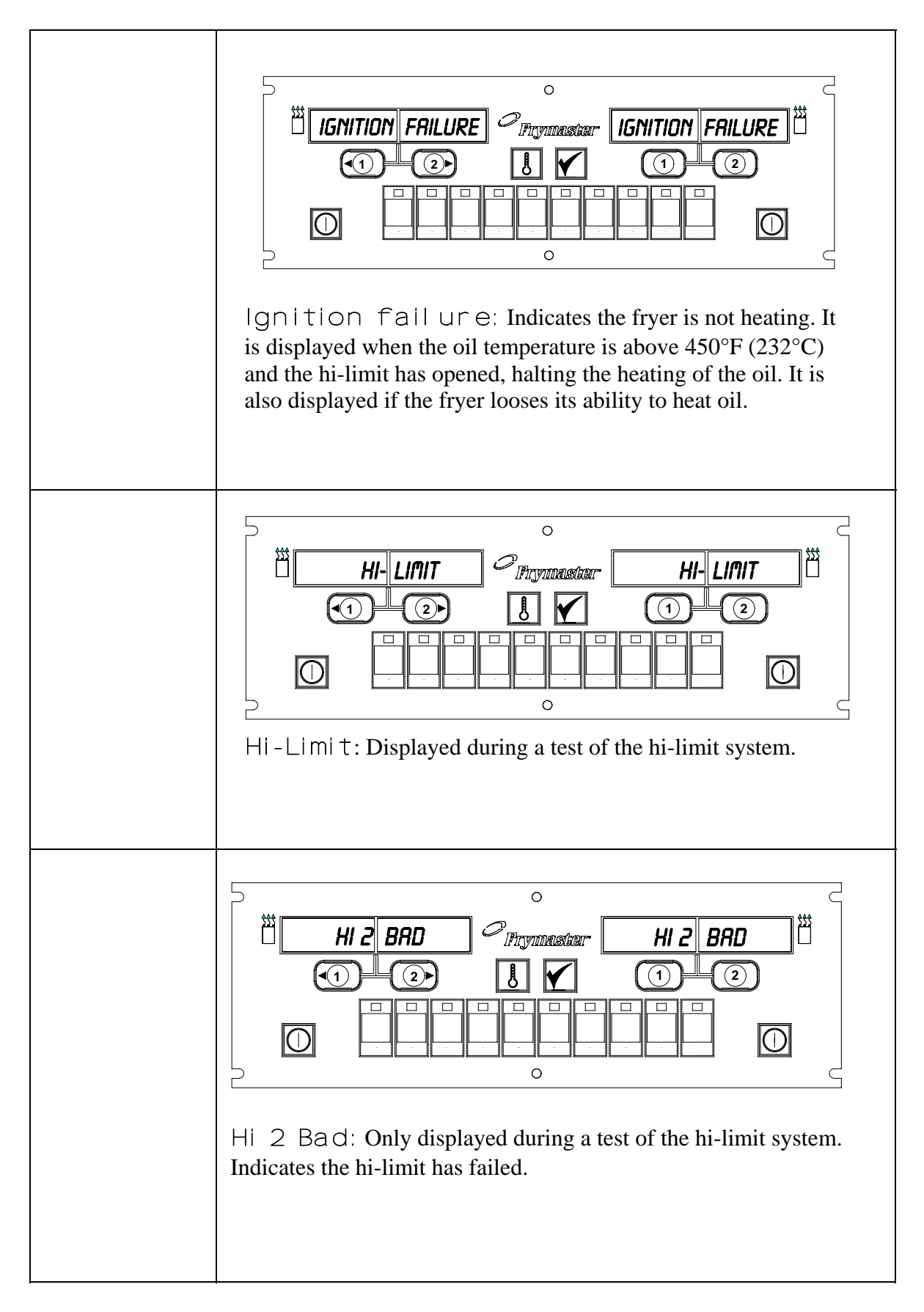

# **Distress Displays**

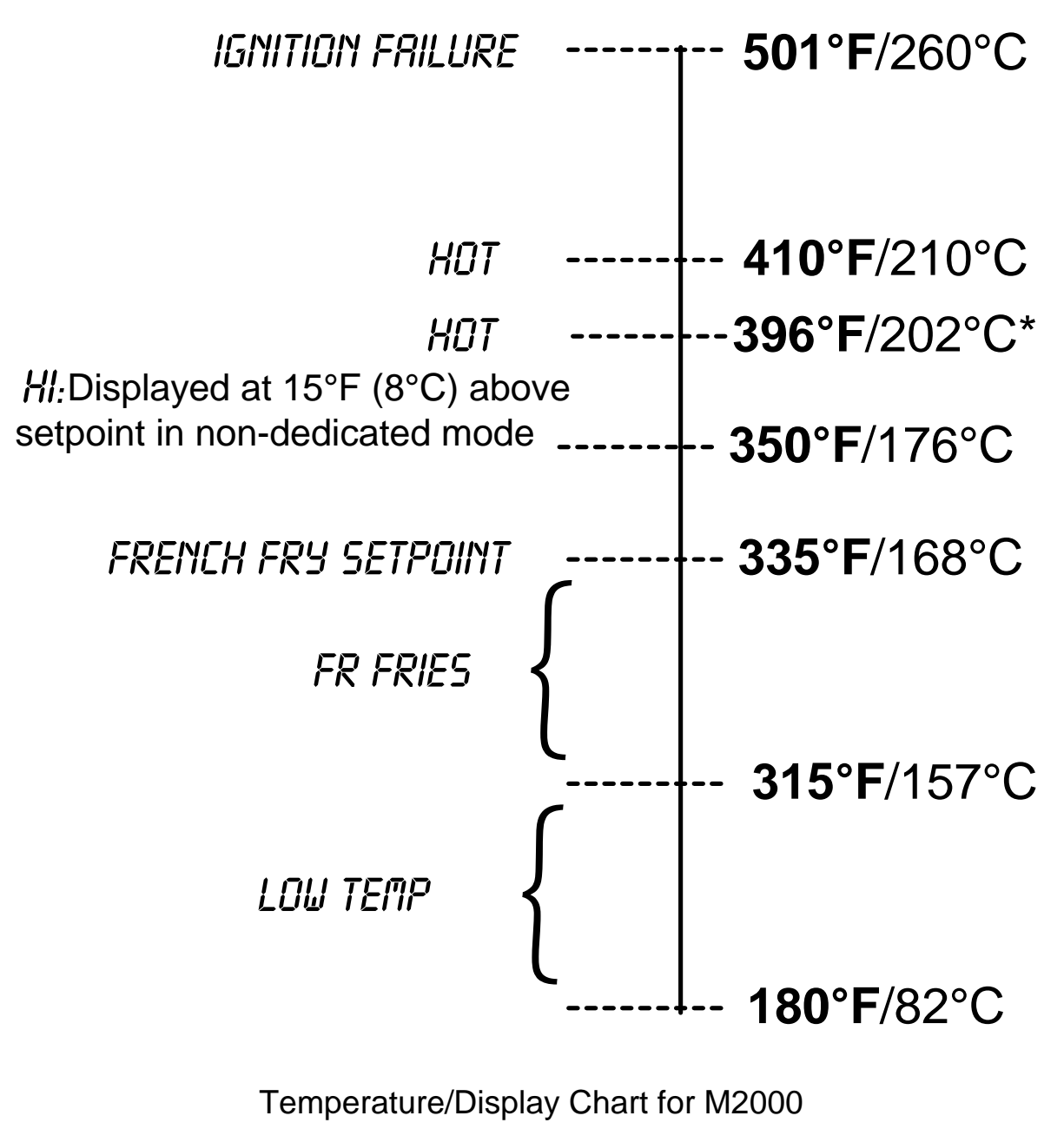

\*CE display

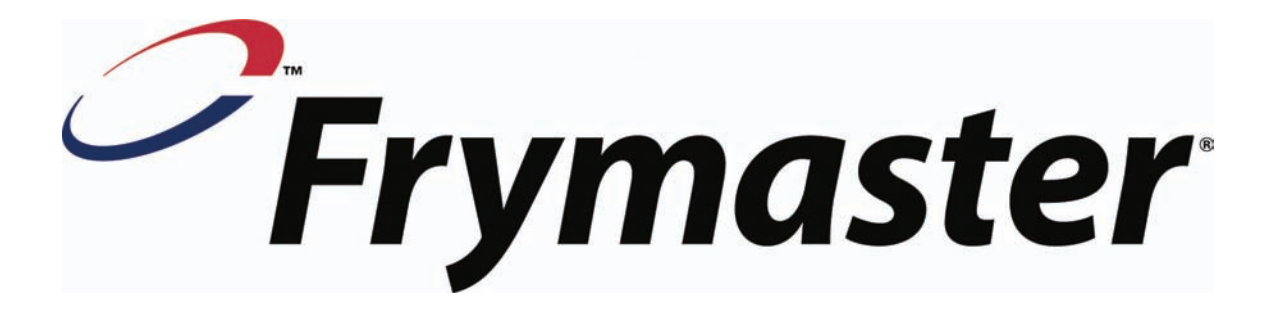

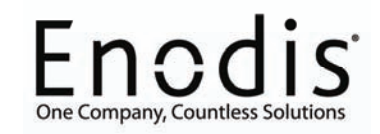

Frymaster, L.L.C. 8700 Line Avenue, Shreveport, Louisiana USA 71106 Service Center (800) 551-8633 or (318) 865-1711

Printed in the United States of America English

819-5833 NOVEMBER 2003